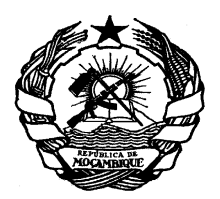

República de Moçambique Ministério da Economia e Finanças Direcção Nacional do Património do Estado

#### MANUAL DO UTILIZADOR

# SISTEMA DE GESTÃO DE SOLICITAÇÃO DE INSCRIÇÃO/ACTUALIZAÇÃO DO CERTIFICADO DO CADASTRO ÚNICO

Maputo, Janeiro 2024

# ÍNDICE

| 1. | UT     | ILIZAÇÃO DO MANUAL                                           |
|----|--------|--------------------------------------------------------------|
| 1  | L.1.   | Como chegar à Aplicação para a submissão dos processos de    |
| Ī  | pedido | de inscrição/actualização do certificado de Cadastro Único?3 |
| 2. | AC     | ESSO AO SISTEMA                                              |
|    | 2.1.   | Guião de Utilizador4                                         |
|    | 2.2.   | Registe-se agora                                             |
|    | 2.3.   | Classificação da Empresa 6                                   |
|    | 2.4.   | Submissão de Documentos para Inscrição/Actualização 8        |
| 3. | Sol    | icitar Pedido de Inscrição/Actualização9                     |
| 2  | 3.1.   | Processo Submetido                                           |
|    | 3.2.   | Estados do Pedido11                                          |
| 3  | 3.3.   | Consultar Pedido de inscrição/actualização 12                |
| 3  | 3.4.   | Detalhes da Consulta 12                                      |
| 3  | 3.5.   | Ver Notas                                                    |
| 3  | 8.6.   | Adicionar Documentos 14                                      |
| 4. | Sol    | bre o Menu Principal                                         |

# Índice de Figuras

| Figura 1 - Tela do Portal da UFSA                                         |
|---------------------------------------------------------------------------|
| Figura 2 - Registo de Pessoa Colectiva/Singular ou Início de sessão (para |
| quem já tenha registo4                                                    |
| Figura 3 - Formulário de registo5                                         |
| Figura 4 - Confirmar Registo                                              |
| Figura 5 - Classificação de Pessoa Singular7                              |
| Figura 6 - Classificação de Pessoa Singular7                              |
| Figura 7 – Formulário de submissãode inscrição/actualização8              |
| Figura 8 – Carregamento de Documentos                                     |
| Figura 9 –Confirmar pedido9                                               |
| Figura 10 – Consultar Processo10                                          |
| Figura 11 - Informação após submissão do processo10                       |
| Figura 12 - Baixar certificado do Cadstro ùnico de Fornecedores12         |
| Figura 13 - Consultar inscrição/actualização12                            |
| Figura 14 – Detalhes                                                      |
| Figura 15 – Ver Nota/escrever Nota                                        |

#### 1. UTILIZAÇÃO DO MANUAL

O presente manual tem por objectivo, orientar ao utilizador do sistema de solicitação do Certificado de cadastro Único, na utilização correcta do mesmo.

Para dúvidas e questões, pode-se solicitar apoio pelo contacto **21481600** - **extensão 1160** e pelos e-mails: **dnpe.ufsa@gmail.com** 

# 1.1. Como chegar à Aplicação para a submissão dos processos de pedido de inscrição/actualização do certificado de Cadastro Único?

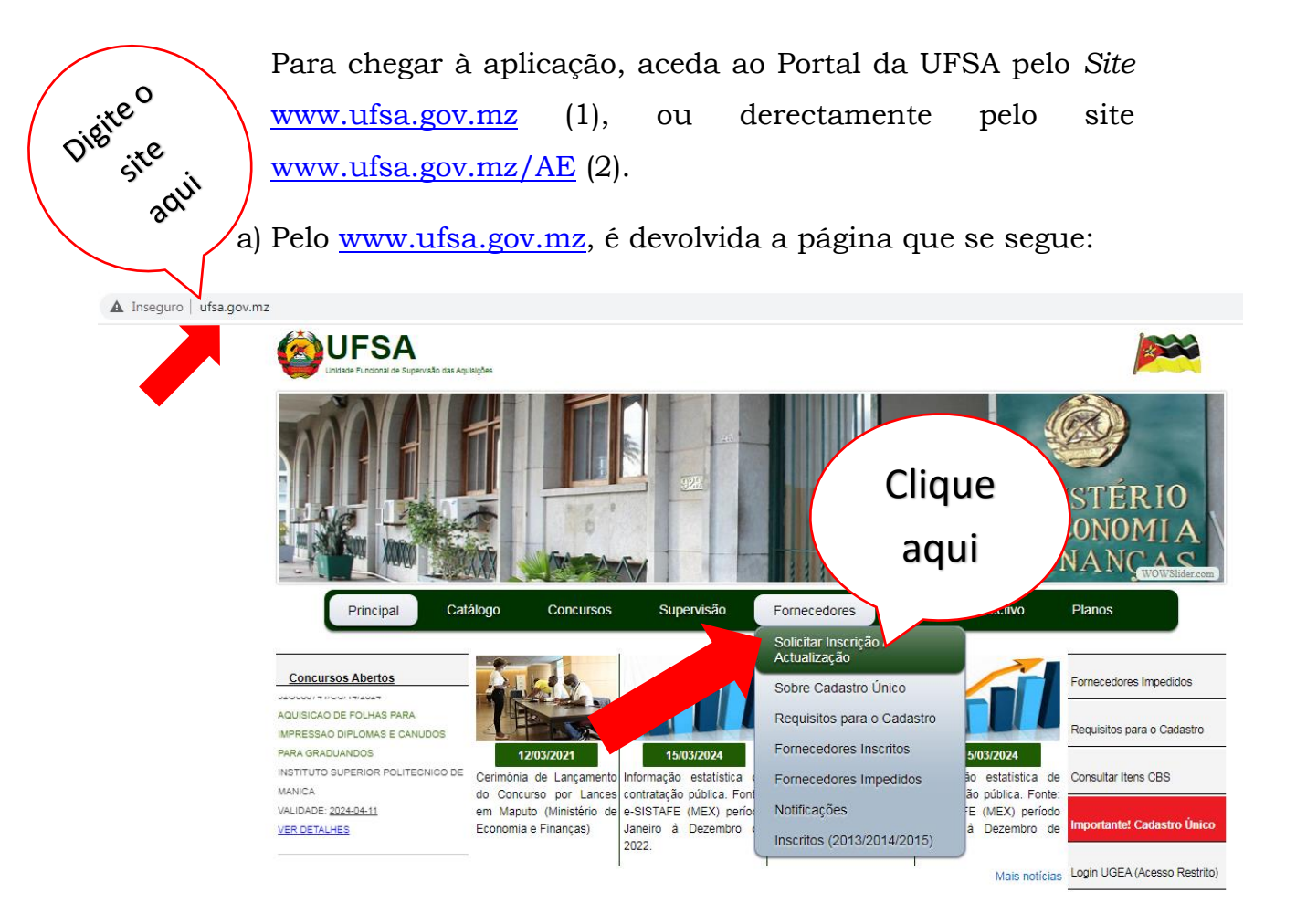

Figura 1 - Tela do Portal da UFSA

O portal devolve a janela da figura 2.

b) Optando pelo link <u>www.ufsa.gov.mz/AE</u> é, directamente, aberta a janela da Figura 2.

## 2. ACESSO AO SISTEMA

República de Moçambique

Ministério da Economia e Finanças

Direcção Nacional do Património do Estado

Unidade Funcional de Supervisão das Aquisições

# Solicitação de Cadastro

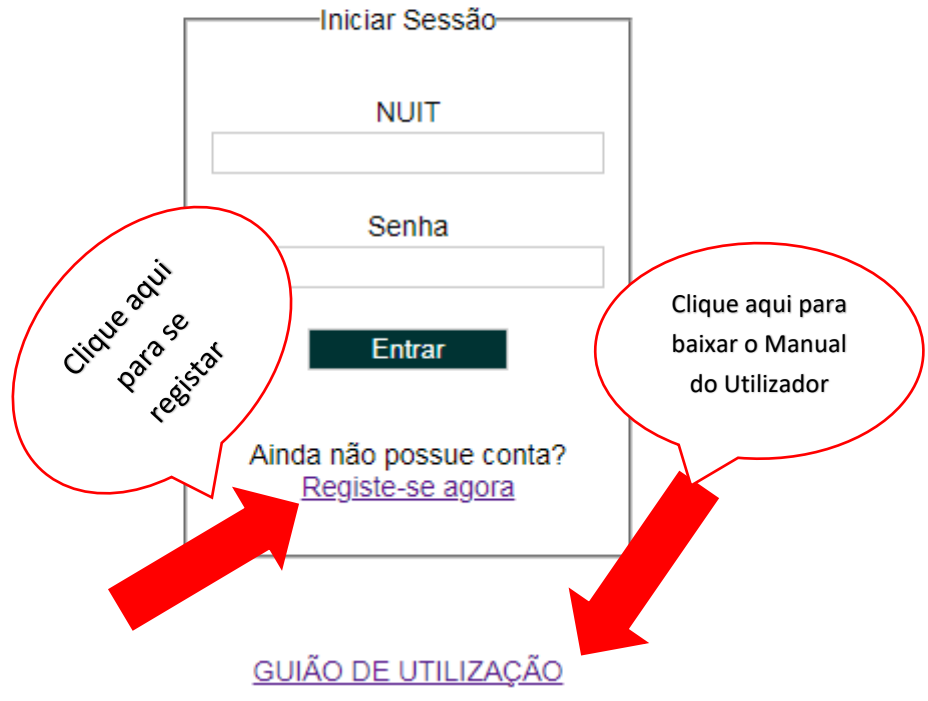

Figura 2 - Registo de Pessoa Colectiva/Singular ou Início de sessão (para quem já tenha registo

## 2.1. Guião de Utilizador

Antes de qualquer operação, baixe o guião do utilizador, clicando em **"GUIÂO DO UTILIZADOR"** para a melhor orientação na utilização do sistema.

#### 2.2. Registe-se agora

Para obter as credenciais da aplicação, o utente deve se registar, clicando em "**Registe-se agora**", conforme a figura 2. Preencha o formulário que será disponibilizado e clique em "**Continuar**".

|   | 2 2               | 2. 2                | Registe-se        | ,<br>,     | 0              | 0     | 0    | 0    | 0     | 0       |
|---|-------------------|---------------------|-------------------|------------|----------------|-------|------|------|-------|---------|
| Ŀ | <u> 125 125 -</u> | <u> 125 - 125 -</u> | - 185             | 182        | 185            | 182   | 182  | 182  | 125   | 255     |
|   | NUIT              | 1111111110          |                   |            |                |       |      |      |       |         |
|   |                   | <u></u>             | - (CP) - (        | 6.9.       | (82)           | 1632  | 150  | 152  | 1632  | 52      |
|   | Nome              | Melinda Assoc       | iacoes            |            |                |       |      |      |       |         |
|   |                   | 82. 82.             | - 63              | 18 S       | 1842           | 1835  | 2632 | 1835 | 283   | 622     |
|   | Enquadramento     | PESSOA COL          | ECTIVA            |            |                |       |      |      |       | ~       |
|   |                   | Ros. Ros.           | 125               | 125        | 123            | 125   | 1835 | 125  | 1835  | - 23    |
|   | Província         | Maputo Cidad        | le                |            |                |       |      |      |       | ~       |
|   |                   | 16. 16.             | As .              | As.        | 12.            | der - | 12.  | 12.  | der - | <u></u> |
|   | Telefone          | 21505050            |                   |            |                |       |      |      |       |         |
|   | the the           |                     |                   | 1          |                |       |      |      | ~ ~ ~ |         |
|   | E-mail            | abcd@abcd.co        | o.mz              |            |                |       |      |      |       |         |
|   | to long           |                     |                   |            |                |       |      |      |       | 1       |
|   | Senna             |                     | ( c.              | $\searrow$ | ~              |       |      |      |       | ľ       |
|   | Depetir Senha     | [                   | Cliq.             | 4e         |                |       |      |      |       |         |
|   | Repetit Senna     |                     | Dree              | 941i       | , \-           |       |      |      |       |         |
|   |                   | B. B.               | <sup>tor</sup> m, | icher      | o <sub>Ó</sub> |       |      |      |       |         |
|   |                   |                     |                   | lário      |                | Res.  |      |      |       |         |
|   |                   | Continuar           |                   |            |                |       |      |      |       |         |
|   |                   |                     |                   |            |                |       |      |      |       |         |

Figura 3 - Formulário de registo

Defina uma **Senha** de 8 dígitos, no mínimo.

NOTA: Os dados a serem digitados devem ser reais. Todas as informações sobre o processo de inscrição/actualização no CEF, serão enviadas para o e-mail indicado no formulário. O contacto pode servir para interação.

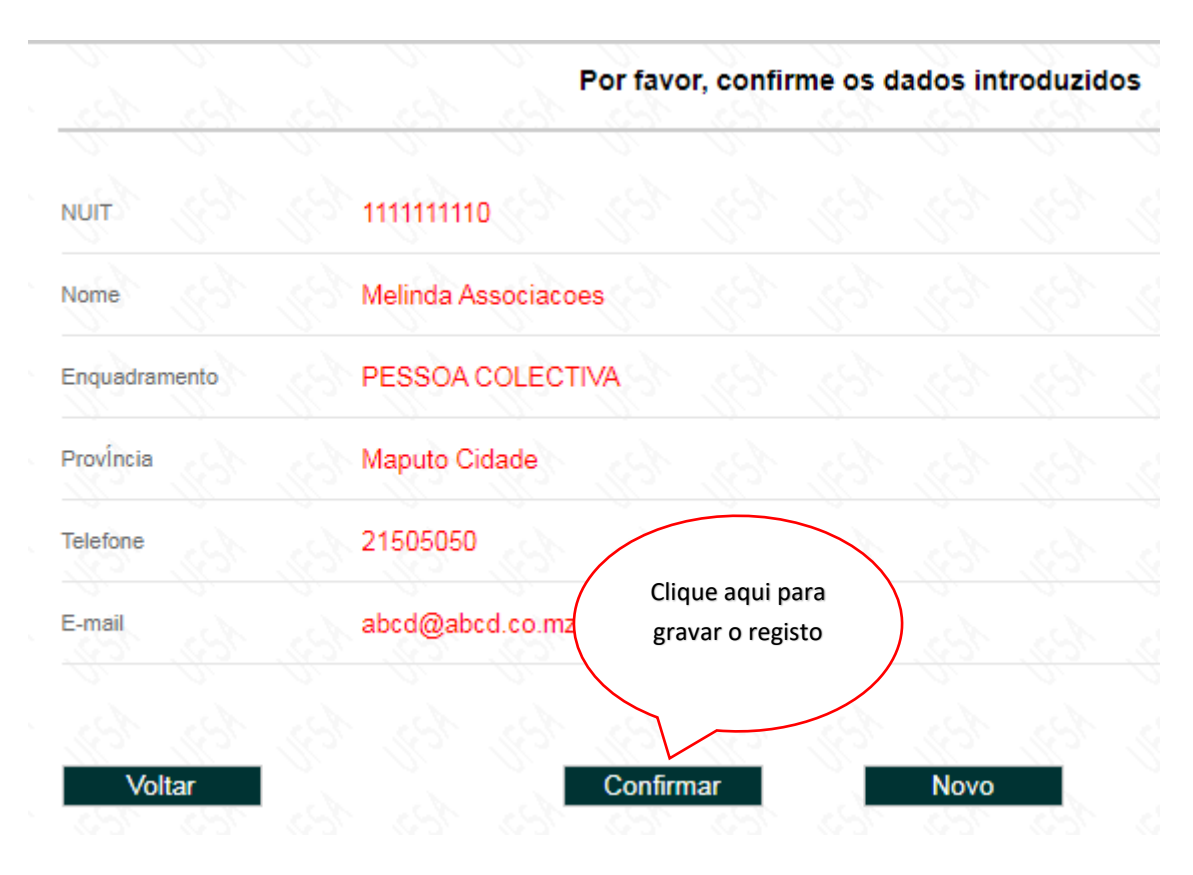

Na figura abaixo, confirme a informação e clique em "Confirmar"

Figura 4 - Confirmar Registo

Botão Voltar - Caso não queira gravar o registo e pretenda voltar

Botão Confirmar - Caso queira gravar o registo.

Botão **Novo** – Caso necessite pedir novo formulário sem gravar a informação

#### 2.3. Classificação da Empresa

Informe a classificação da Empresa ou Pessoa singular, no formulário a baixo, e clique em **"Continuar"** 

#### a) Pessoa Singular

|                     | CLASSIFICAÇÃO                           |
|---------------------|-----------------------------------------|
| Principal           |                                         |
| Actualizar Cadastro | TIPO DE PEDIDO                          |
| Dados Gerais        | SELECCIONE ENQUI INSCRICAO              |
| Guião de Utilização | - ACTUALIZACAO                          |
| Alterar Senha       | ENQUADRAMENTO JURIDICO                  |
| Sair                | ARRENDAMENTO                            |
|                     |                                         |
|                     | FORNECEDOR DE BENS                      |
|                     | PRESTADOR DE SERVICOS                   |
|                     |                                         |
|                     |                                         |
|                     | . 이 . 이 . 영 . 영 . 영 . 영 . 영 . 영 . 영 . 영 |
|                     | Voltar Continuar                        |

Figura 5 - Classificação de Pessoa Singular

# b) Pessoa Colectiva

| 2 | 100 | 100  |                |                |           | CLASSIFI     | CAÇÃO         |     |     |           |
|---|-----|------|----------------|----------------|-----------|--------------|---------------|-----|-----|-----------|
|   |     | S.C. | 19 19 I        | 82 82          | 1997      | 6 46         | 10 10         | 192 | 10  | 10.1      |
|   |     |      | TIPO DE PEDIDO | INSCRICAO      |           |              |               | ~   |     |           |
|   |     |      | SELECCIONE ENQ | JADRAMENTO (S) | JURIDICOS | PARA EMPRESA | TESTE, LIMITA | DA  |     |           |
|   |     |      | ENQUADRA       | MENTO JURIDICO | )         |              |               |     |     |           |
|   |     |      | ARRENDAI       | MENTO          |           |              |               |     |     | 1         |
|   |     |      | ASSOCIAC       | AO             |           |              |               |     |     |           |
|   |     |      |                | 4IO            |           |              |               |     |     |           |
|   |     |      | EMPREITE       | IRO            |           |              |               |     |     |           |
|   |     |      |                | OOR DE BENS    |           |              |               |     |     |           |
|   |     |      | PRESTADO       | R DE SERVIC    | os        |              |               |     |     |           |
|   |     |      |                |                |           |              |               |     |     |           |
|   |     |      |                |                |           |              |               |     | .85 | 100 3     |
|   |     |      | Voltar         |                |           |              |               |     |     | Continuar |

Figura 6 - Classificação de Pessoa Singular

#### 2.4. Submissão de Documentos para Inscrição/Actualização

| a <u>san</u> a sa     | in the second           | Carregar Documentos | 100 | 10 | 105 | 105 | 1.55 |    |
|-----------------------|-------------------------|---------------------|-----|----|-----|-----|------|----|
| 5 8 8 B               |                         |                     |     |    |     |     |      |    |
| NUIT                  | 999999999               |                     |     |    |     |     |      |    |
| Nome                  | EMPRESA TESTE, LIMITADA |                     |     |    |     |     |      |    |
| Seleccionar Documento | ALVARA / LICENCA        |                     |     |    |     |     | *    | 4  |
| Carregar Documento    | Choose File ALVARA.pdf  | 1                   |     |    |     |     |      |    |
| Observacoes           |                         |                     |     |    |     |     |      |    |
|                       |                         |                     |     |    |     |     |      |    |
|                       |                         |                     |     |    |     |     |      | a. |
|                       | Enviar (4)              |                     |     |    |     |     |      |    |
|                       | Documento               |                     |     |    |     |     |      |    |
| * Documentos carregad | los (0)                 |                     |     |    |     |     |      |    |
|                       |                         |                     |     |    |     |     |      |    |
|                       |                         |                     |     |    |     |     |      |    |

Figura 7 - Formulário de submissãode inscrição/actualização

- Carregar Documentos 111111111 NUIT SAMMD Nome Seleccionar Documento ¥ 9 Carregar Documento CARTA ABONATORIA CERTIDAO DE QUITACAO FISCAL Observacoes CERTIFICADO DE HABILITACAO LITERARIA / PROFISSIONAL DECLARACAO DE INICIO DE ACTIVIDADE DECLARACAO DO CONCORRENTE QUE NAO SE ENCONTRA EM NENHUMA DAS SITUACOES DE IMPEDIMENTO FORMULARIO DEVIDAMENTE PREENCHIDO ACOMPANHADO DA FOTOCOPIA AUTENTICADA DE BI/DIRE/PASSAPORTE MODELO 19 IRPS MODELO 2 Documento \* Documentos carregados (0)
- (1) Seleccione o nome do documento a carregar;

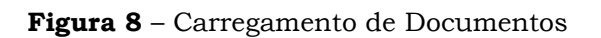

- (2) Faça o upload/carregamento do documento correspondente ao selecionado em (1);
- (3) Caso tenha alguma observação sobre o documento a carregar, escreva neste campo;
- (4) Sempre que executar (1) e (2), clique no botão "Enviar Documento".

Após carregar todos os documentos, por fim, Clique em **"Confirmar Pedido"**, para enviar o seu pedido. Vide a figura 9

| Carregar Documentos                                                        |
|----------------------------------------------------------------------------|
|                                                                            |
| NUIT 99999999                                                              |
| Nome EMPRESA TESTE, LIMITADA                                               |
| Seleccionar Documento                                                      |
| Carlegal Documento Chapse File No Ba chasen                                |
| Observaces                                                                 |
|                                                                            |
| 전 월 월 월                                                                    |
| 7 Enviar                                                                   |
| Discumenta                                                                 |
| * Documentos carregados (4)                                                |
|                                                                            |
| DECLARACAO DO CONCORRENTE QUE NA DOL DECLARACAO DO CONCORRENTO (MODELO por |
| FORMULARIO DEVIDAMENTE PREENCHO                                            |
|                                                                            |
| 70                                                                         |

Figura 9 –Confirmar pedido

#### 3. Solicitar Pedido de Inscrição/Actualização

#### Fez o registo e não efectuou nenhum pedido? Como proceder?

Ao aceder o sistema (Figura 2), introduza as credenciais que obteve através do Registo (Figura 3). O sistema devolverá a tela que se seque.

No menú à esquerda, clique em **"Actualizar Cadastro"**, o sistema retorna a Figura 5 ou Figura6, consoante o seu enquadramento jurídico (pessoa Singular ou Pessoa Colectiva).

| Principal           |                    |     |
|---------------------|--------------------|-----|
| Actualizar Cadastro | CONSULTAR PROCESSO |     |
| Dados Gerais        |                    | 184 |
| Guião de Utilização |                    |     |
| iterar Senha        |                    |     |
| Sair                |                    |     |

Figura 10 – Consultar Processo

Após seleccionar a classificação, fará o carregamento dos documentos e enviará. Figuras 7, 8 e 9.

#### 3.1. Processo Submetido

Após a submissão dos processos para pedido de inscrição/actualização do Certificado de Cadastro Único, o sistema dá a seguinte informação:

Caro Agente economico, O seu pedido com referencia numero 111114160 ja foi registado e esta em estado PENDENTE. Em breve sera notificado sobre o mesmo. Aceda ao portal da UFSA pelo endereco www.ufsa.gov.mz/AE para ver detalhes e acompanhar o estado de seu pedido.

POR FAVOR, CONSULTE SEU E-MAIL PARA MAIS DETALHES.

Consultar pedido.

Encerrar sessao

Figura 11 - Informação após submissão do processo

#### 3.2. Estados do Pedido

#### a) Estado PENDENTE

Ao efectuar uma solicitação de inscrição/actualização do Certificado de Cadastro Único, o sistema envia um e-mail a informar que o estado do seu pedido é **PENDENTE**. Apenas aguarde.

## b) Estado EM TRAMITAÇÂO

Quando os técnios da Repartição do cadastro único acedem ao seu pedido, o estado muda para **EM TRAMITAÇÃO** e o sistema envia um email a informar que o seu processo está em tramitação.

## c) Estado APROVAÇÃO PENDENTE

Quando o processo foi tramitado pelo perfil 1 (ACP) e submete ao perfil 2 (AC) para aprovação ou devolução.

## d) Estado DEVOLVIDO/APROVADO

O pedido é **DEVOLVIDO** quando o processo não está devidamente instruído, ou seja detecta-se falta ou irregularidades de algum documento. O sistema envia um e-mail informando e lista os documentos em falta e/ou irregulares.

Quanto o processo está devidamente instruído, o sistema informa por email que o seu pedido fora **APROVADO**. Aceda ao sistema para baixar (*download*) o seu Certificado de Cadastro Único, conforme a tela da figura 12.

|                     | NUIT<br>Partit<br>In Assession | AGENTE BCONOMICO | Norme EMPR<br>E-mail EMPR | ESA TESTE, LIMITADA<br>ESA@TESTE COM |          |  |
|---------------------|--------------------------------|------------------|---------------------------|--------------------------------------|----------|--|
| Principal           |                                |                  |                           |                                      |          |  |
| Actualizar Cadastro | CONSULTAR PROCESSO             | APROVADO         | - PESQUISAR               |                                      |          |  |
| Dados Gerais        |                                | 00/81            |                           | 1.0                                  |          |  |
| Guião de Utilização | T MEDISTO(S) ENCONTINA         | 00(5)            |                           | +                                    |          |  |
| Alterar Senha       | PEDIDO DE INSCRICA             | D Nº 1000003048  | DATA 22-01-2024           | APROVADO                             | DETALHES |  |
| Sair                | EMPRESA TESTE, LIM             | TADA NUIT 999999 | 999 BAIXAR                | CERTIFICADO                          |          |  |

Figura 12 - Baixar certificado do Cadstro ùnico de Fornecedores

#### 3.3. Consultar Pedido de inscrição/actualização

Ao aceder o sistema (Figura 2), introduza as credenciais que obteve através do Registo (Figura 3). O sistema devolverá a tela que se seque. Clique em detalhes, para ver os detalhes do seu pedido.

| UFSA<br>Unidade Funcional de Supervisă | NUII: 11111111 Nome: SAMMU<br>Perfii: AGENTE ECONOMICO E-mail: SLV.MATA@GMAIL.COM | _     |
|----------------------------------------|-----------------------------------------------------------------------------------|-------|
| <del>N N N</del>                       | с,                                                                                | lic.  |
| Principal                              |                                                                                   |       |
| Dados Gerais                           | CONSULTAR PROCESSO PENDENTE V PESQUISAR                                           | a ver |
| Guião de Utilização                    |                                                                                   | nes   |
| Alterar Senha                          |                                                                                   |       |
| Sair                                   | PEDIDO DE INSCRICAO Nº 111114160 DATA 20-02-2024 PENDENTE DETALHES                |       |
| a & &                                  | SAMMD NUIT 11111111                                                               |       |

Figura 13 - Consultar inscrição/actualização

#### 3.4. Detalhes da Consulta

Tendo clicado em detalhes (figura 13), é apresentada a tela seguinte:

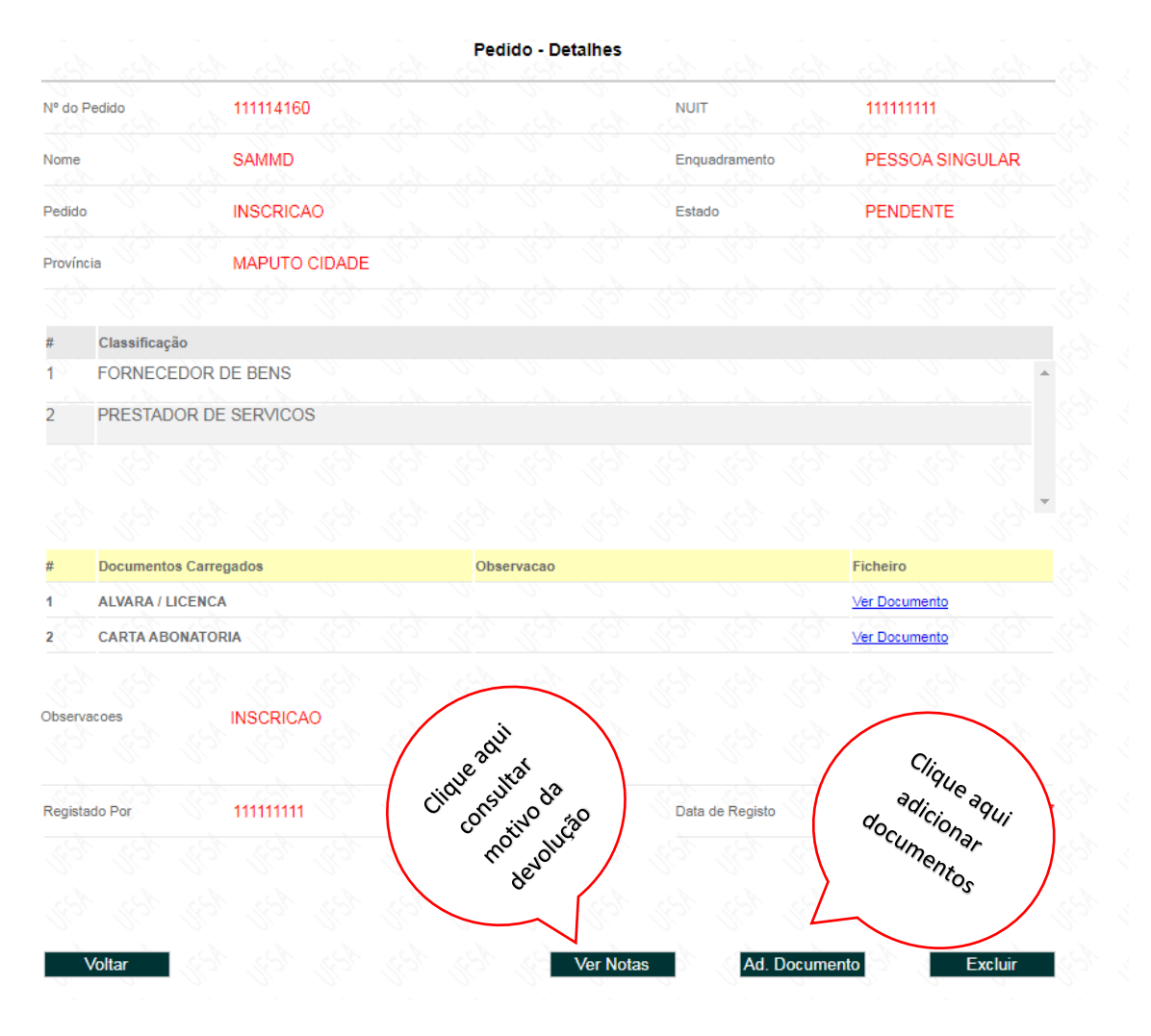

Figura 14 – Detalhes

# 3.4.1. Estado Devolvido – Como adicionar os documentos em falta?

Ao aceder o sistema (Figura 2), introduza as credenciais que obteve através do Registo (Figura 3). O sistema devolverá a tela da figura 13. Clique em **"Detalhes**" e aparecerá a tela da figura 13. Na parte inferior da tela, encontre os botões seguintes:

a) Botão Voltar – para voltar à tela anterior;

Botão **Ver Nota** – Para ver informação sobre processo Devolvido e se comunicar com s técnicos da Repartição do Cadastro Único;

- b) Botão Ad Documentos Para adicionar os documentos solicitados em Ver Nota e e-mail;
- c) Botão **Excluir** Para eliminar registo.

#### 3.5. Ver Notas

Clique em **"Ver Nota"** (**Figura 14**) para consultar o motivo da devolução do pedido.

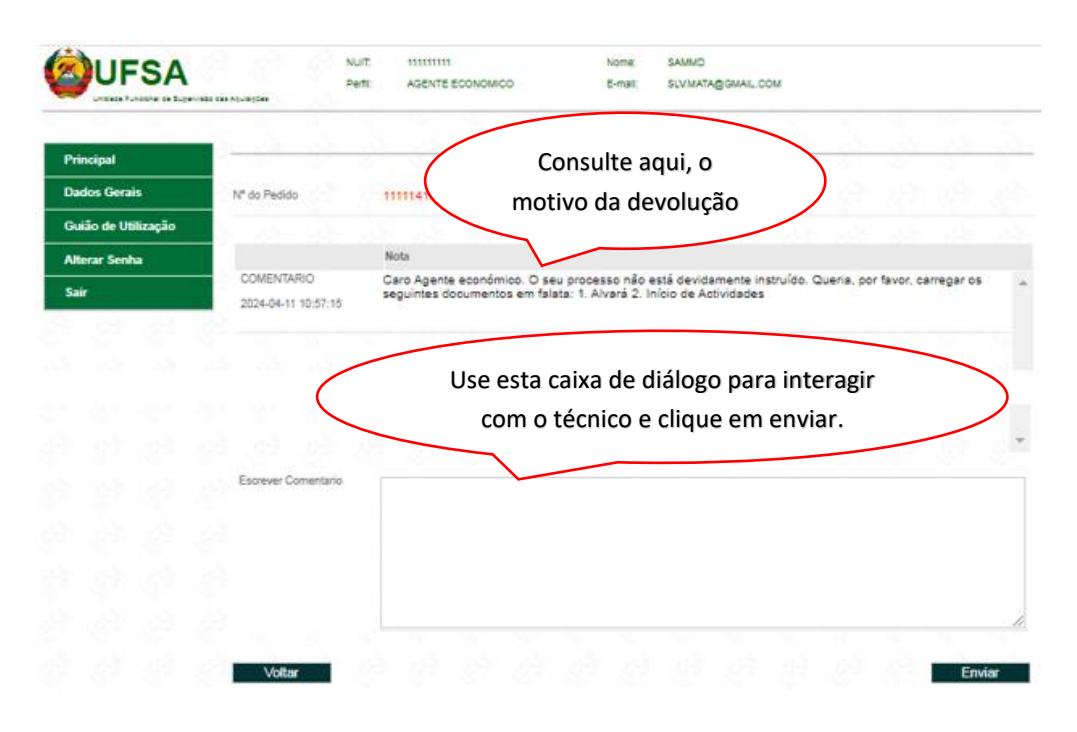

Figura 15 – Ver Nota/escrever Nota

**Nota:** Em Ver Nota, pode interagir com o técnico para solicitar uma cópia do certificado, caso não queira actualizar.

#### 3.6. Adicionar Documentos

Clique em **"Ad Documento", (figura 13)** para adicionar apenas os documentos solicitados, em falta ou que estão irregulares. Siga as instruções indicadas nas figuras 7 e 9.

## 4. Sobre o Menu Principal

| Principal           | Principal: para a consulta do estágio do processo      |
|---------------------|--------------------------------------------------------|
| Actualizar Cadastro | Actualizar Cadrastro: para fazer um novo registo       |
| Dados Gerais        | Guião do utilização: Orientação sobre o uso do sistema |
| Guião de Utilização |                                                        |
| Alterar Senha       | Alterar Senha: para trocar a sua senha                 |
| Sair                | Sair: para abandonar o sistema                         |